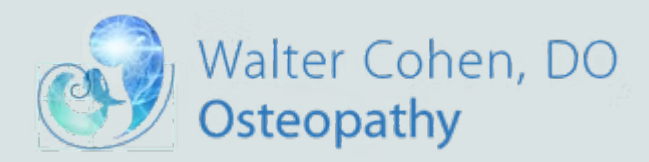

# Accessing Storefront

### **apex**energetics<sup>™</sup>

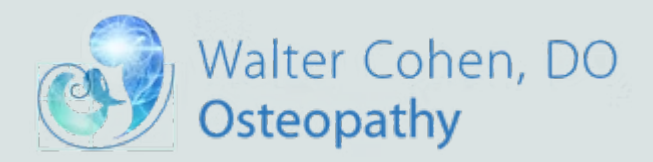

### Step 1: Enter HCP Store Code

## **apex**energetics™

HCP Store Code: **wcohendo** 

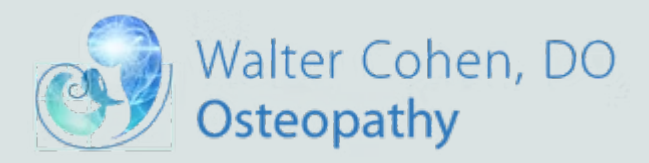

### Step 2: Press Enter to Confirm Dr. Cohen

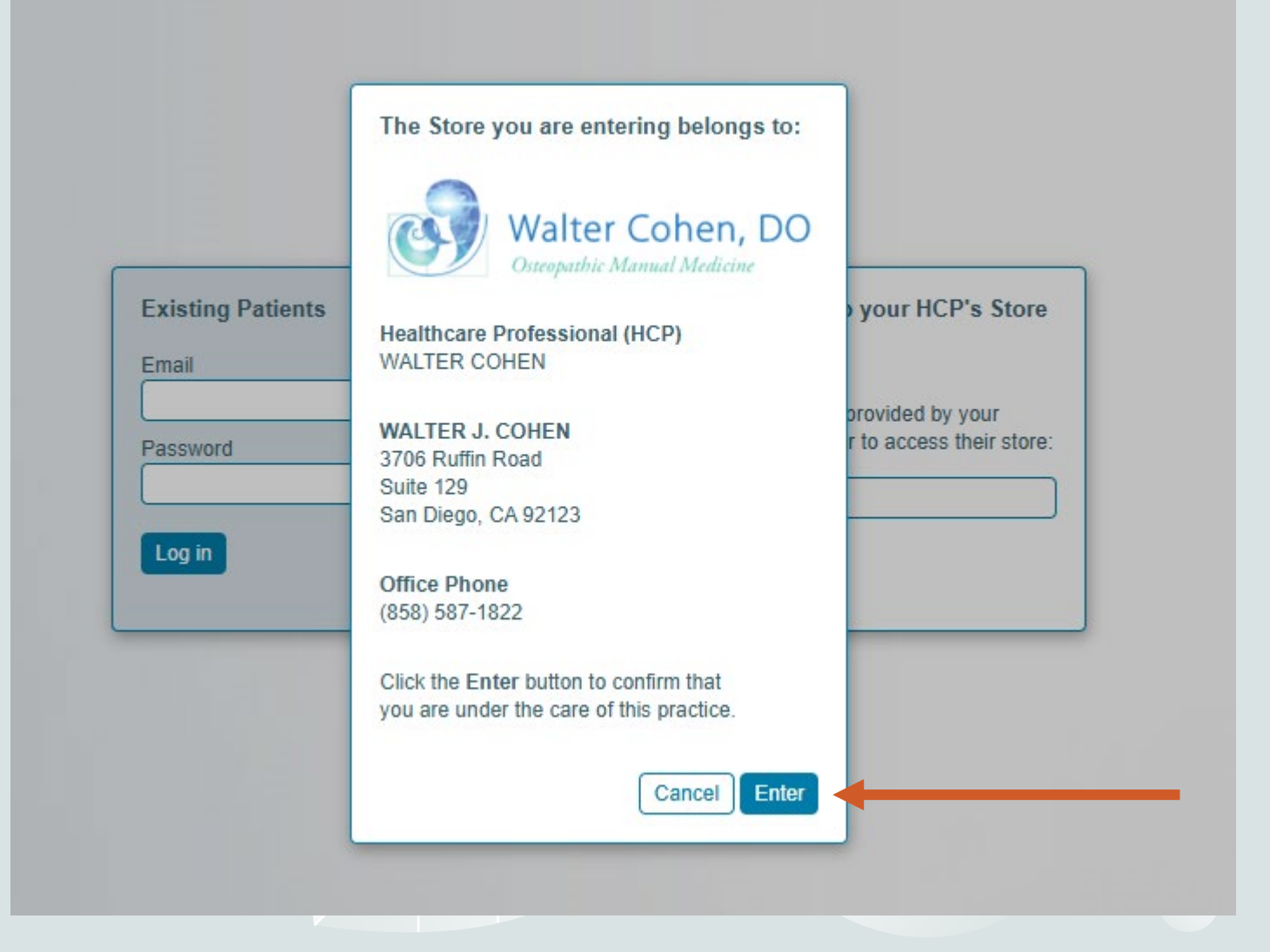

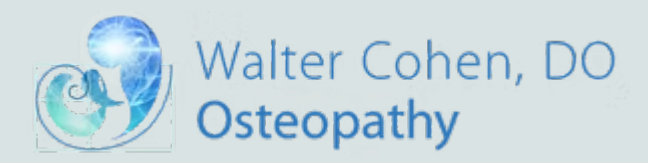

### Step 3: Continue to Create an Account

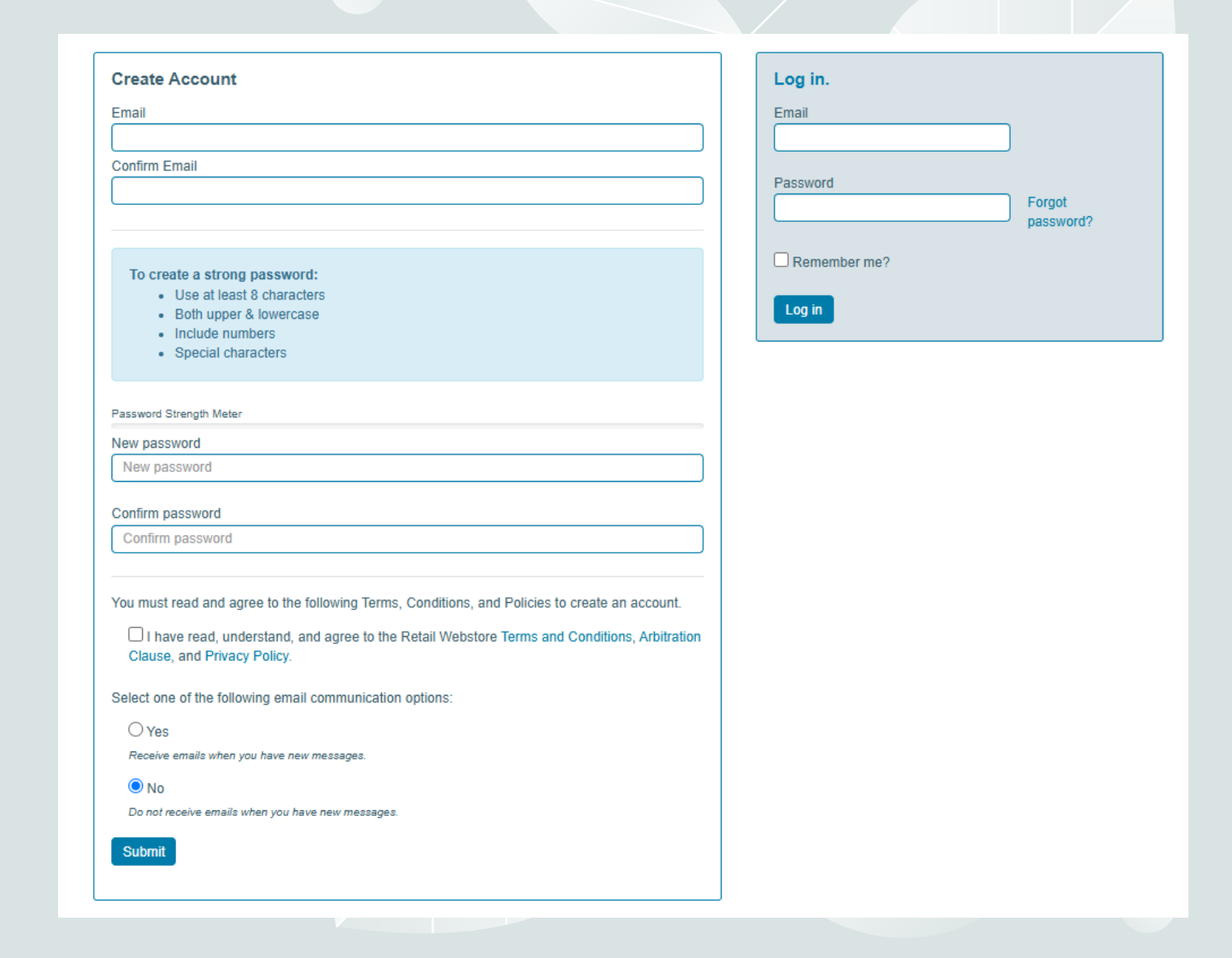

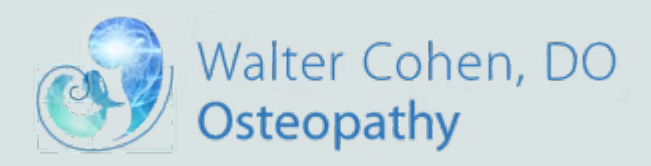

Step 4: Use Magnifying glass to search for items needed to order

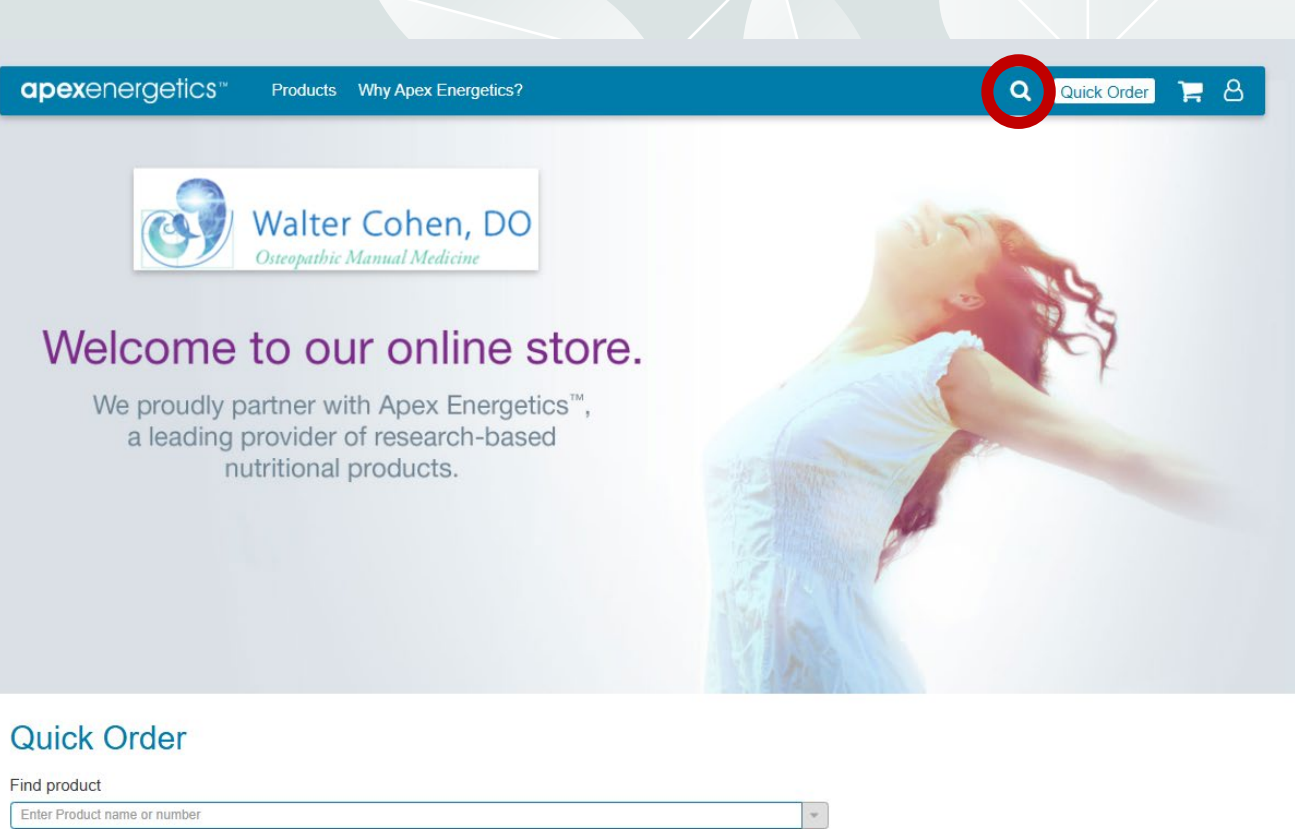

Product SKU Price Quantity Subtoal Auto Reorder
Clear All
Flat Rate Shipping for Ground and 3 Day
Select where available.

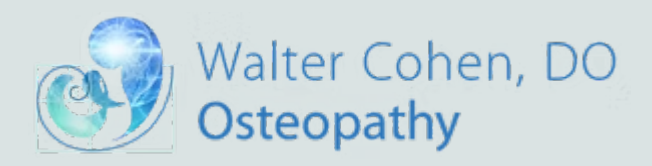

Step 4: Use Magnifying glass to search for items needed to order

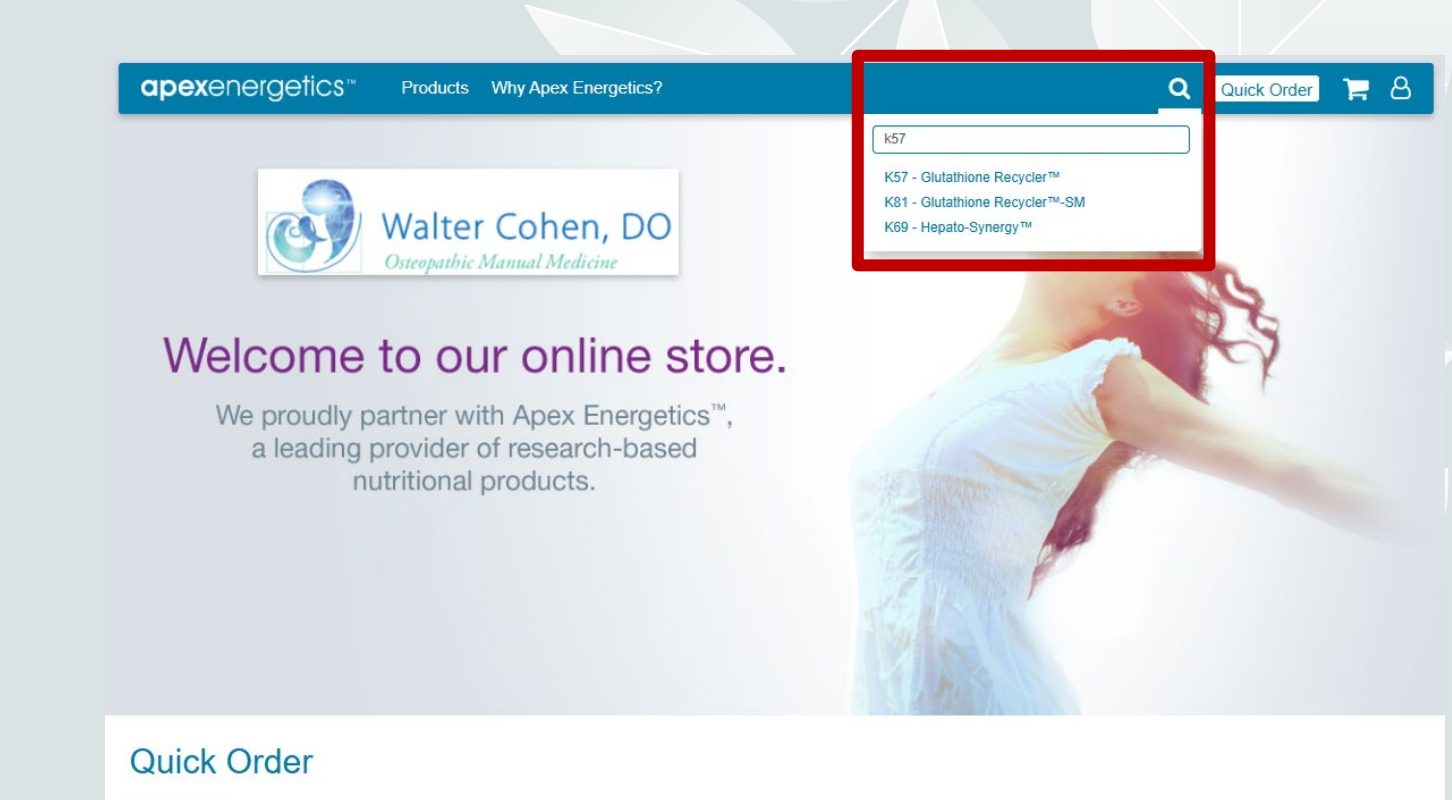

### Find product

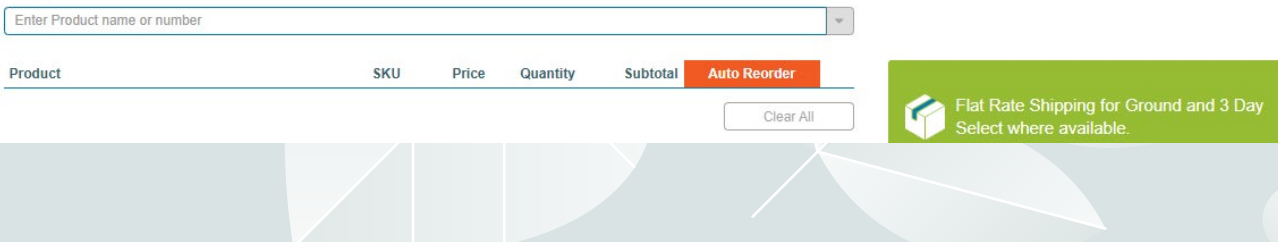

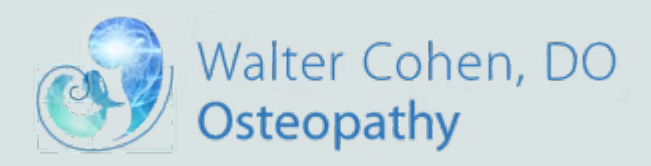

### Step 4: Select supplement and add to cart

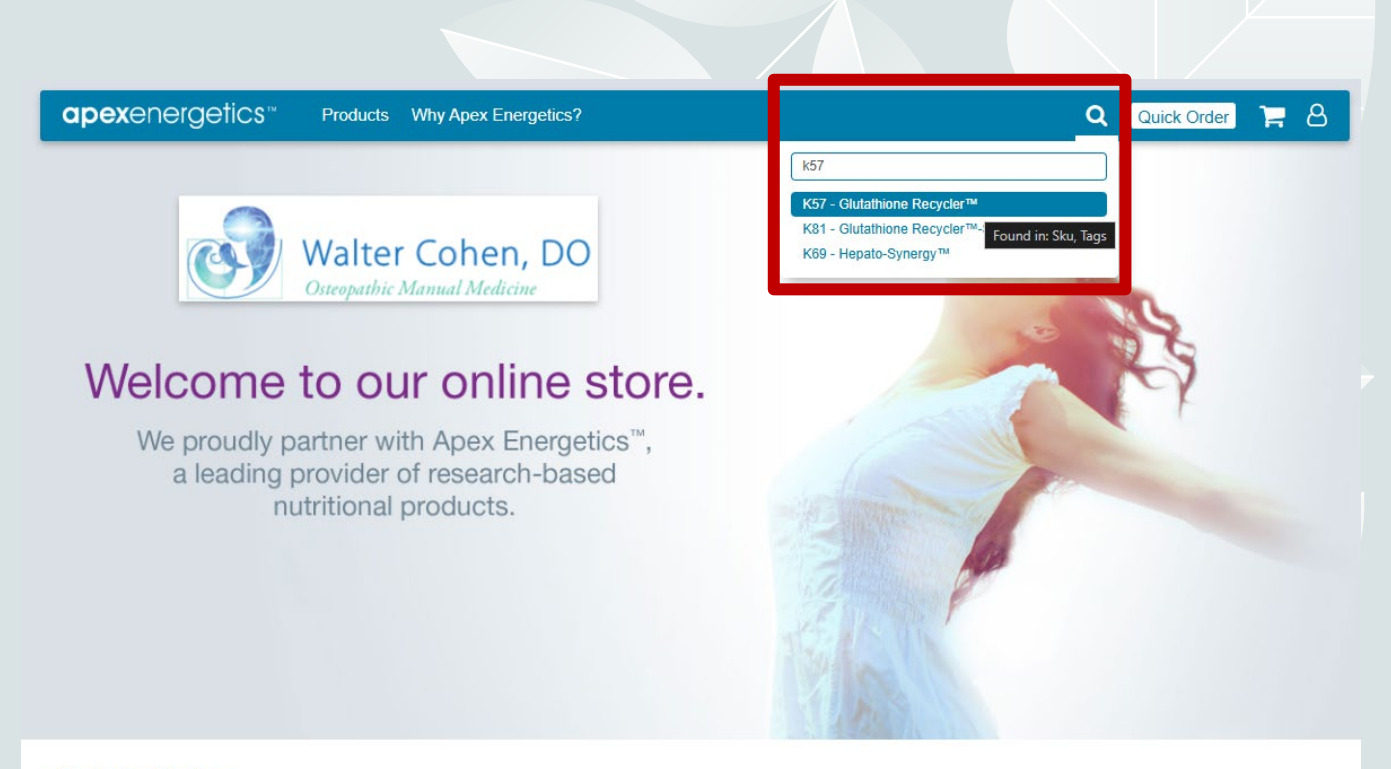

### Quick Order

### Find product

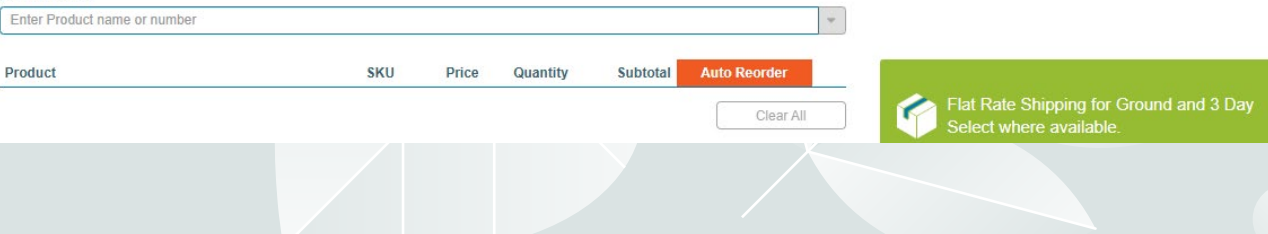

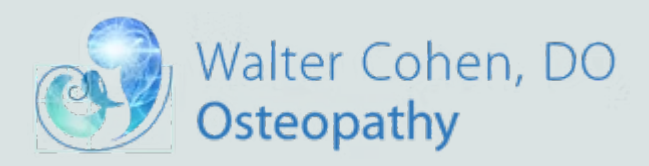

### Step 4: Select supplement and add to cart

\*press shopping cart icon to add to cart\*

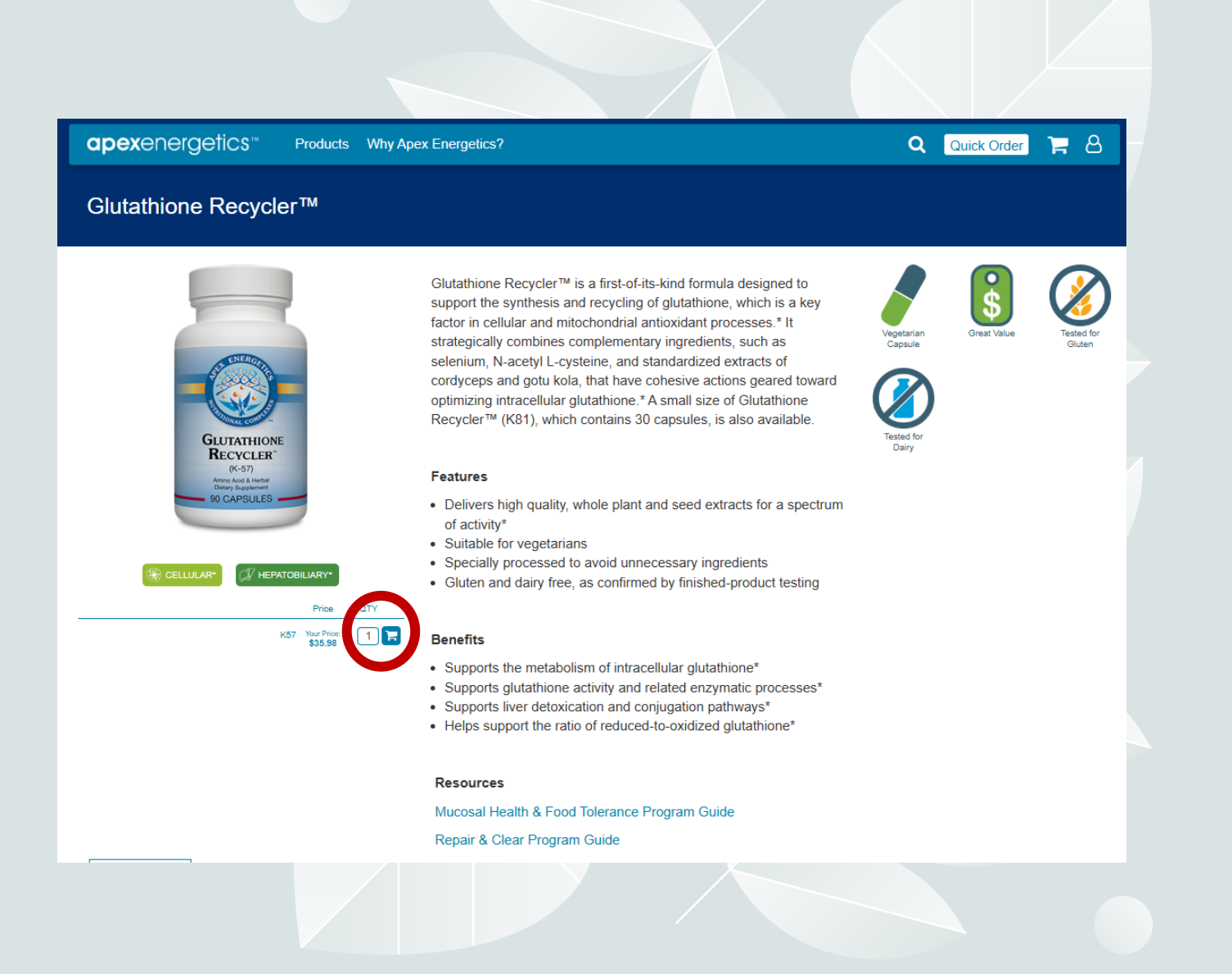

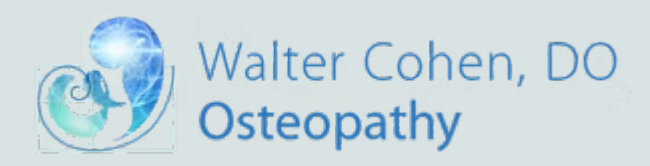

### Step 5: Review Cart and Checkout

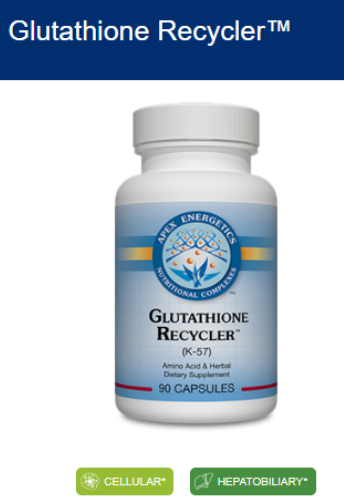

apexenergetics"

Glutathione Recycler™ is a first-of-its-kind formula designed to support the synthesis and recycling of glutathione, which is a key factor in cellular and mitochondrial antioxidant processes.\* It strategically combines complementary ingredients, such as selenium, N-acetyl L-cysteine, and standardized extracts of cordyceps and gotu kola, that have cohesive actions geared toward optimizing intracellular glutathione.\* A small size of Glutathione Recycler™ (K81), which contains 30 capsules, is also available.

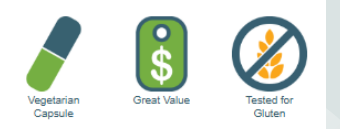

Q Quick Orde

### Features

Products Why Apex Energetics?

- Delivers high quality, whole plant and seed extracts for a spectrum of activity\*
- Suitable for vegetarians
- · Specially processed to avoid unnecessary ingredients
- · Gluten and dairy free, as confirmed by finished-product testing

### Benefits

QTY

1 🗖

K57 Your Price: \$35.98

- Supports the metabolism of intracellular glutathione\*
- · Supports glutathione activity and related enzymatic processes\*
- · Supports liver detoxication and conjugation pathways\*
- · Helps support the ratio of reduced-to-oxidized glutathione\*

### Resources

Mucosal Health & Food Tolerance Program Guide

Repair & Clear Program Guide

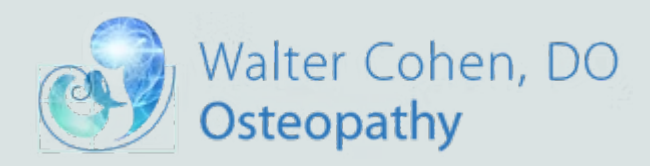

### Step 5: Review Cart and Checkout

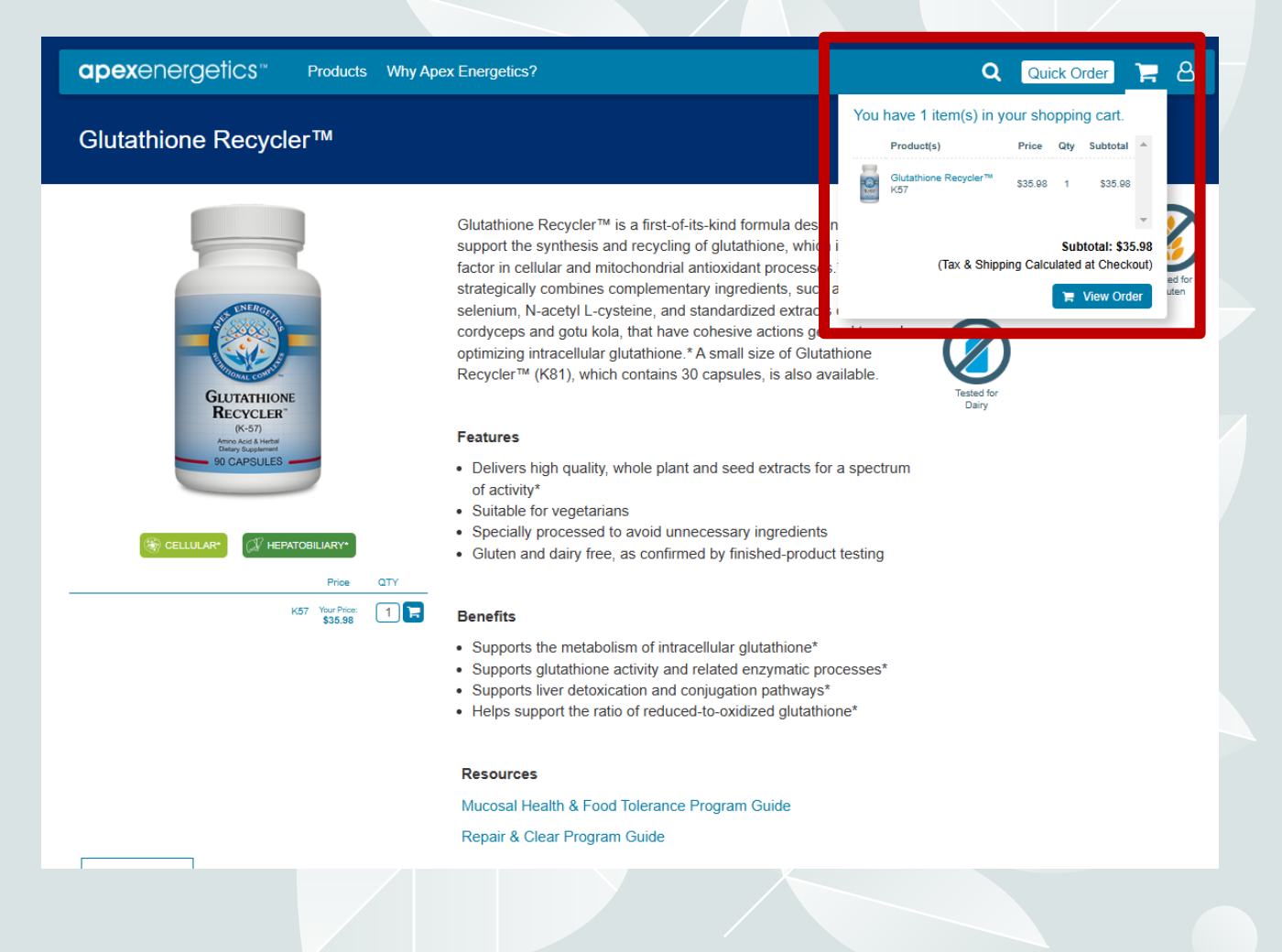

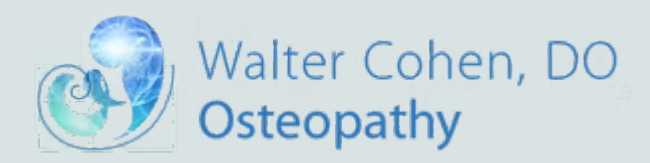

### Step 5: Review Cart and Checkout

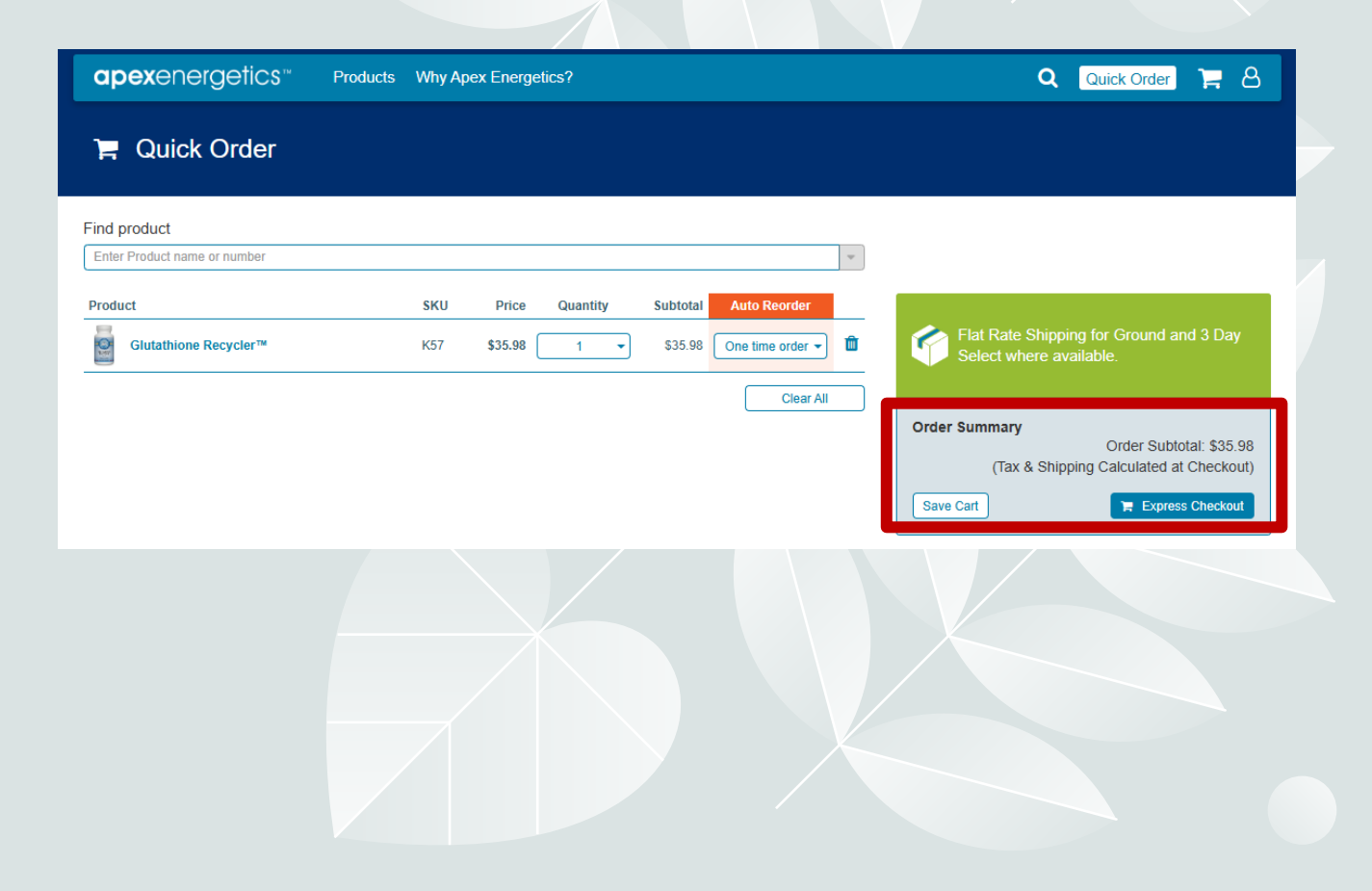